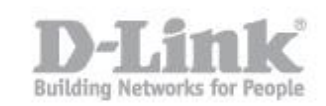

### How to configure the motion detection and to send video to email

Access the DCS-2332L from a web browser (We recommend using IE)

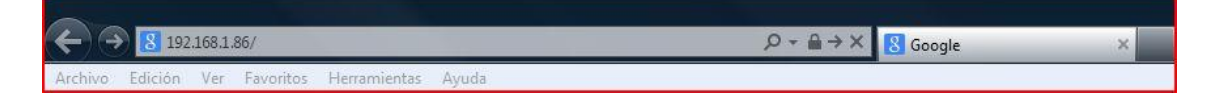

Type in the IP of the camera here, then hit the enter key. If you are having problems with locating your IP, you can use the setup wizard with MyDlink.

```
<u>ftp://ftp.dlink.eu/Products/dcs/dcs-2132L/driver_software/DCS-2132L_sw_revA1_1-04-02_all_en_20130806(Wizard).zip</u>
```

You will need to enter admin then password (by default the password will be blank). If you have given a password, enter this here and then hit enter key.

Product: DCS-2332L **D-Link** DCS-2332L LIVE VIDEO SETUP ADVANCED MAINTENANCE STATUS HELP Helpful Hints Setup Wizard MOTION DECTION Network Setup In order to use motion detection, you must first check the checkboxes, then draw the areas you want to monitor for motion. Wireless Setup Dynamic DNS Save Settings Don't Save Settings Image Setup LIVE VIDEO Audio and Video Enable Video Motion S 2332L Motion Detection Time and Date Sensitivity Event Setup 50 0~100% SD Card Percentage Logout 25 0~100% Save Settings Don't Save Settings SECURITY Convright @ 2013 D-Link Corporati

Click on setup – Motion Detection

Click in the box "**Enable Video Motion**" and select an area you wish the camera to monitor. This red area will be what the camera will be monitoring and will base this upon an event i.e. movement.

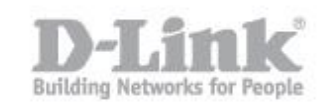

| Product: DCS-2332L                                                                                                    |                                                                                                    |                                                         |                                        |                                                                                                |                 | Firmware Version : 1.01                                                                                                    |
|----------------------------------------------------------------------------------------------------|----------------------------------------------------------------------------------------------------|---------------------------------------------------------|----------------------------------------|------------------------------------------------------------------------------------------------|-----------------|----------------------------------------------------------------------------------------------------|
| D-Lini                                                                                                    | ¢                                                                                                    |                                                         |                                        |                                                                                                |                 | $\prec$                                                                                                    |
| DCS-2332L                                                                                                    | LIVE VIDEO                                                                                                    | SETUP                                                   | ADVANCED                               | MAINTENANCE                                                                                    | STATUS          | HELP                                                                                                    |
| Setup Wizard<br>Network Setup<br>Wireless Setup<br>Dynamic DNS<br>Image Setup<br>Audio and Video<br>Preset<br>Motion Detection<br>Time and Date<br>Event Setup<br>SD Card<br>Logout | MOTION DECID<br>In order to use m<br>want to monitor f<br>LIVE VIDEO<br>Image: Construction<br>Image: Construction<br>Image: | ION<br>otion detection, you<br>or motion.<br>Save Setti | must first check the<br>ngs Don't Save | checkboxes, then draw<br>Settings<br>Sensitivity<br>50 0~1<br>Percentage<br>25 0~1<br>Settings | o the areas you | Helpful Hints<br>Enable Video Motion:<br>Select this option to<br>enable motion detection<br>for your camera.<br>Sensitivity: Sets the<br>sensitivity for motion<br>detection. The text field<br>indicate the level of<br>sensitivity for motion<br>detection. As motion is<br>detected the level will rise<br>depending on the<br>frequency of the<br>movement.<br>Percentage: Adjusting<br>the percentage allows<br>you to set a requirement<br>on how much of the<br>motion window must be<br>filled by movement.<br>Example: If you set this<br>to 50%, then the<br>selected window must be<br>half filled by a moving<br>object before it triggers<br>motion detection. |
| SECURITY                                                                                                    |                                                                                                    |                                                         |                                        |                                                                                                |                 |                                                                                                    |
|                                                                                                    |                                                                                                    | Copyrigh                                                | t © 2013 D-Link Corj                   | poration.                                                                                      |                 |                                                                                                    |

Click on "Save Settings"

| MOTION DECTION                              | L.                                 |                                    |                  |
|---------------------------------------------|------------------------------------|------------------------------------|------------------|
| In order to use motio want to monitor for r | n detection, you must f<br>notion. | irst check the checkboxes, then dr | aw the areas you |
|                                             |                                    |                                    |                  |
|                                             | Save Settings                      | Don't Save Settings                |                  |

You should see the above "Changes saved".

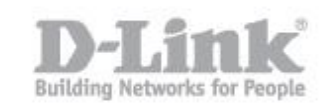

Product: DCS-2332L Firmware Version : 1.01 **D-Link** DCS-2332L LIVE VIDEO SETUP ADVANCED MAINTENANCE STATUS HELP Helpful Hints. Setup Wizard EVENT SETUP Suggest setting server and media first before setting event. The servers and media which Network Setup There are four sections in Event Setup page. They are event, server, media and recording. Click Add to pop a window to add a new item of event, server, media or recording. Click Delete to delete the selected item from event, server, media or recording. Click on the item name to pop a window to edit it. There can be at most 2 events and 1 recording. There can be at most 5 Wireless Setup Dynamic DNS elected in event list are not be able to modify or delete. Please remove them first from the even server and 5 media configurations. Image Setup Audio and Video SERVER ant to delete or Preset Name Type Address/Location erent m Motion Detection TEST Ftp 192.168.1.127 nt event to ma e all media be produc d received correctly. Add TEST - Delete Time and Date sing the same me Event Setup nt events and the MEDIA ts trigger almostaneously, the SD Card Name Туре Source ervers in the second Logout riggered event will not eceive any media; there vould be only video office Video clip Profile 1 Add video office 🔻 Delete notifications EVENT Name Status Sun Mon Tue Wed Thu Fri Sat Time Trigger Office ON V V ٧ V v v v 00:00~23:59 Motion Add Office - Delete RECORDING Name Status Sun Mon Tue Wed Thu Fri Sat Time Source Destination Add - Delete SECURITY Copyright © 2013 D-Link Corporation.

Now we must setup an event. Click on the menu on the right-hand side "Event Setup"

First begin with SERVER. Click on Add to see the next screen

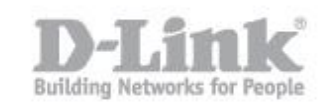

| Product: DCS-2332L | ±                |                        |                         |             | Firr   | nware Version : 1.01                          |
|--------------------|------------------|------------------------|-------------------------|-------------|--------|-----------------------------------------------|
|                    |                  |                        |                         |             |        |                                               |
| D-Lin              | k                |                        |                         |             |        |                                               |
|                    |                  |                        |                         |             |        |                                               |
| DCS-2332L          | LIVE VIDEO       | SETUP                  | ADVANCED                | MAINTENANCE | STATUS | HELP                                          |
| Setup Wizard       | SERVER           |                        |                         | 12. U       |        | lelpful Hints                                 |
| Network Setup      | You can set at m | ost 5 different server | s here for different ev | vent.       |        | Server name" The                              |
| Wireless Setup     |                  | Treeb Course           | Cattings ) Dan't Ca     |             |        | here are four kinds of                        |
| Dynamic DNS        |                  | [lest] Save :          | Setungs Don't sa        | ve setungs  | ā      | re email server, FTP                          |
| Image Setup        | SERVER TYPE      |                        |                         |             | s<br>r | etwork storage.                               |
| Audio and Video    | Server Name: S   | END MAIL               | 1                       |             | E      | mail server:                                  |
| Preset             | Email            |                        |                         |             | a      | ddress" The email                             |
| Motion Detection   | Send             | ler email address      | 1                       | @dlink.com  | -      | Recipient email                               |
| Filme and Date     | Recip            | pient email address    |                         | @dlink.com  | ā      | ddress of the recipient.                      |
| SD Card            | Serve            | er address             | smtp.gmail.com          |             |        | TP server:                                    |
| Logout             | User             | name                   | e                       | dlink.com   |        | name" Granted folder                          |
|                    | Passv            | word                   |                         | •••         | s      | erver. The string must                        |
|                    | Port             |                        | 587                     |             | e      | external FTP server.                          |
|                    |                  | This server requires a | secure connection (S    | tartTLS)    | a      | ccept preceding slash                         |
|                    | © FTP            |                        |                         |             | v      | without virtual path                          |
|                    | Serve            | er address             |                         |             | ir     | napping. Refer to the<br>Instructions for the |
|                    | Port             |                        | 21                      |             | d      | letails. The folder                           |
|                    | User             | name                   |                         |             | H<br>f | or upload.<br>'Passing Made" Chad             |
|                    | Passv            | word                   |                         |             | it     | to enable passive mode                        |
|                    | Remo             | ote folder name        | -                       |             |        | t transmission.                               |
|                    |                  | Passive mode           |                         |             | c      | ne network storage is                         |
|                    | Network sto      | rage                   |                         |             | 5      | 'Network storage                              |
|                    | Netw             | vork storage location  |                         |             |        | pload the media.                              |
|                    | (for e           | example:\\my_nas\dis   | k\folder)               |             | v      | workgroup The<br>vorkgroup for network        |
|                    | Work             | group                  |                         |             | s      | torage.                                       |
|                    | User             | name                   |                         | -           |        | SD card:<br>Jse the SD card for               |
|                    | Passv            | word                   |                         |             | r      | ecording media.                               |
|                    | Prima            | ary WINS server        |                         |             |        |                                               |
|                    | SD Card          |                        |                         |             |        |                                               |
|                    |                  |                        |                         |             |        |                                               |

- 1. Enter Sender email address (this will be your email address)
- 2. Enter Recipient email address (this will be your email address)
- 3. Enter Server address (this will depend upon your email provider)
- 4. Enter User name (this will be your email address)
- 5. Enter Password (this will be the password you use to access your email
- 6. Enter Port (this is the port number that corresponds to your smtp server

Click on "This server requires a secure connection (StartTLS) if this applies to you.

#### Please consult your email provider for this information

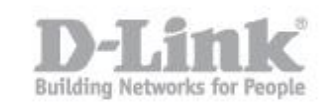

Click on "Save Settings". Once saved, click on "Test"

| SERVER         |                                   |                     |
|----------------|-----------------------------------|---------------------|
| You can set at | most 5 different servers here for | different event.    |
|                | Test Save Settings                | Don't Save Settings |
| Test OK.       |                                   |                     |

Above has confirmed the email is correct and you should receive (in the email address you had placed above) a message confirming the setup was a success.

"The Result of Server Test of Your IP Camera"

The next step, we must configure the type of media we want to receive. Click on "Event Seup" – MEDIA – Add.

Where you see "Media name" enter a name. For example, "video office" Select which type of Media you want to be sent; in this case we will select "Video Clip"

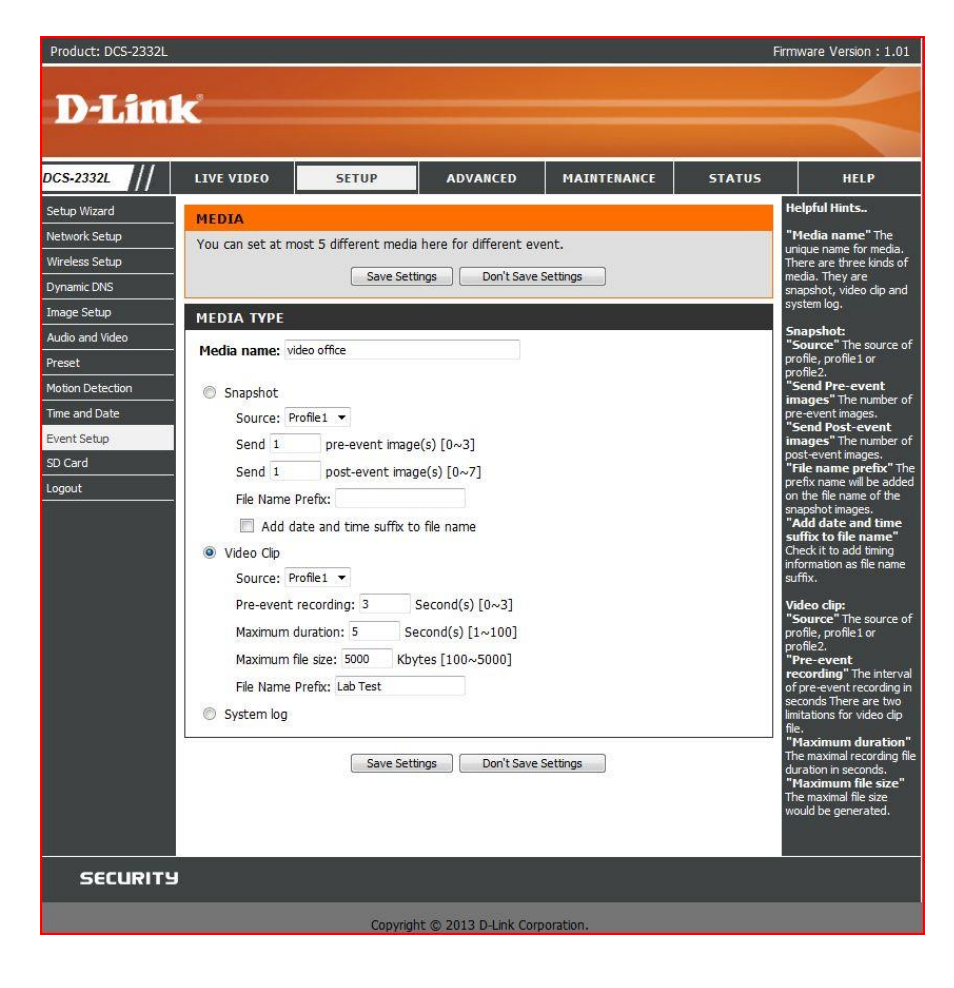

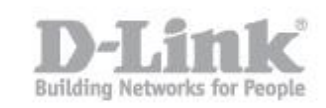

You can use the above setting to give you an idea of the results, however you can change them to suit your needs. Enter a "File Name Prefix", in this example we have used "Lab Test". Click on "Save Settings"

The last step in this process of setting up motion detection with email is the **EVENT**. Click on "Add"

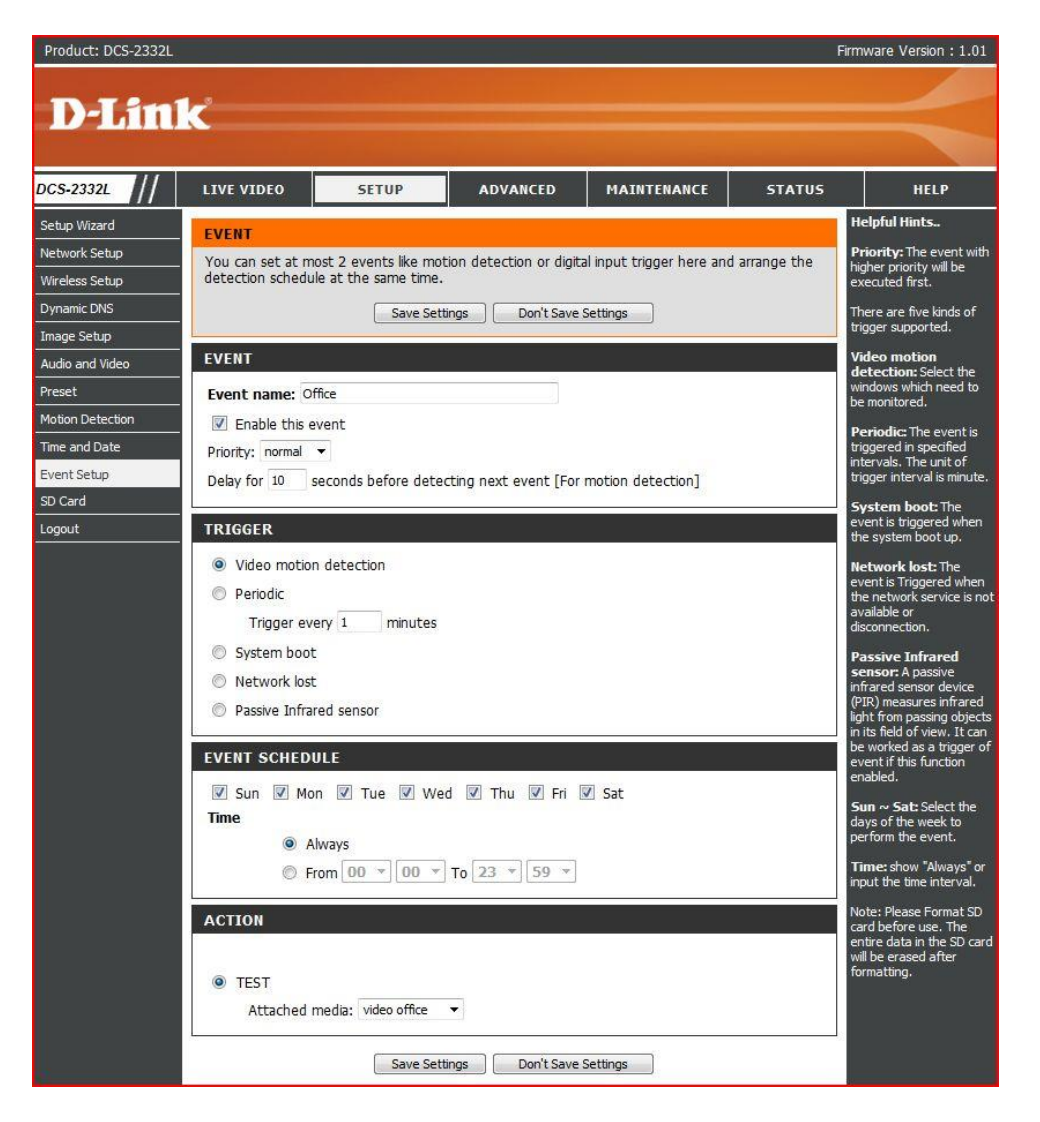

Enter a name where you see "Event name:" for example, "Office".

In **EVENT** - Click on the box "Enable this event" then select in **TRIGGER** "Video motion detection".

On **EVENT SCHEDULE** – you can select certain days you would like the camera to monitor the area you had previously selected or leave all days selected.

On **ACTION** – select the name you had given in "Event Setup" – SERVER (In this example it was named "TEST")

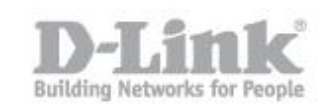

Click on the list given by "Attached media:" and select the name you had given in "Event Setup" – MEDIA (In this example it was named "video office")

Click on Save Settings and go to LIVE VIDEO.

Depending where the camera is mounted, you can test the camera by passing your hand in front of the lens or walk in the area you had selected on "Motion detection"

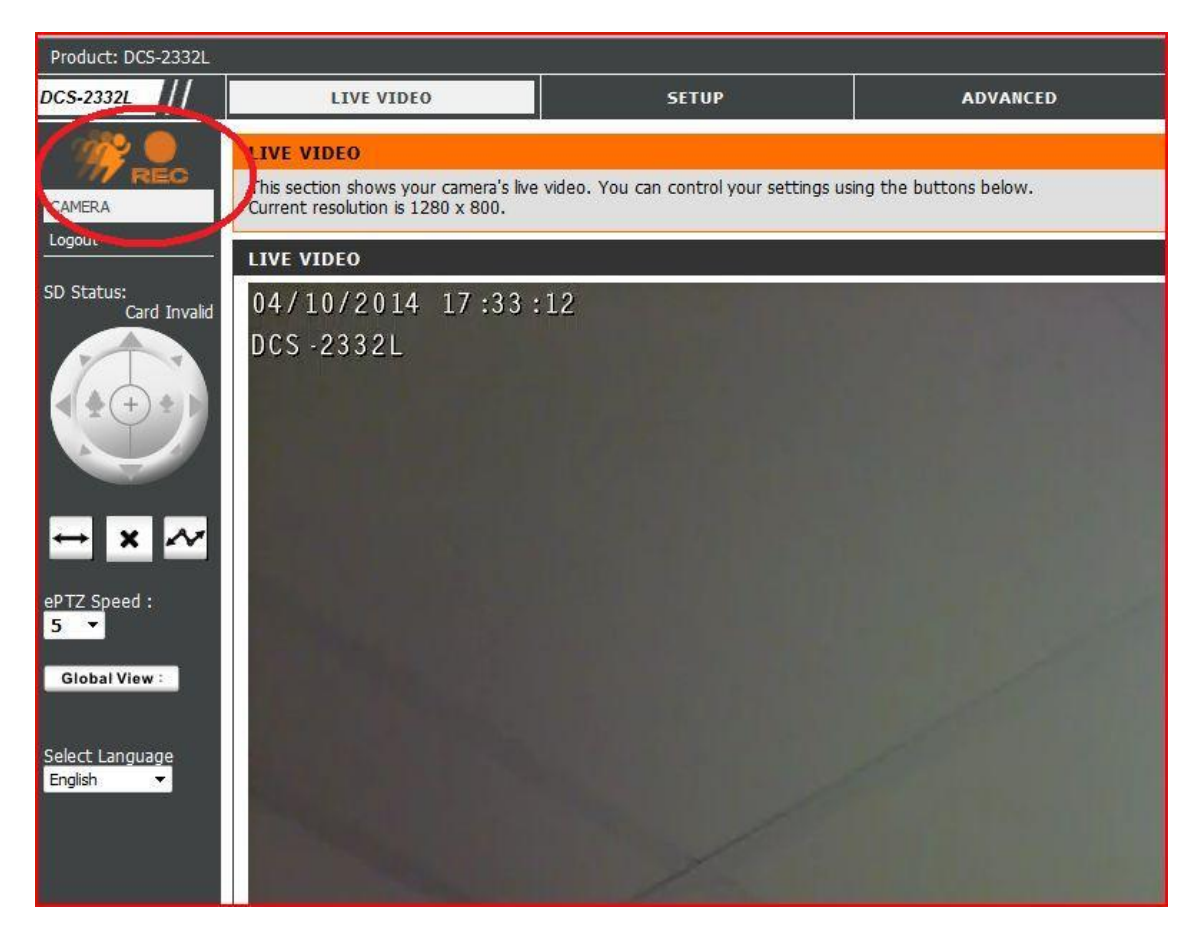

The above means that an event has occurred and recording has been activated. Once event has finished, you will receive an email with a video clip.